## DBViewer Plugin for Eclipse User's Manual <u>Capter 3:Registrateion of Database Define. And Connect Database</u>

3.1 Click the Add Icon.

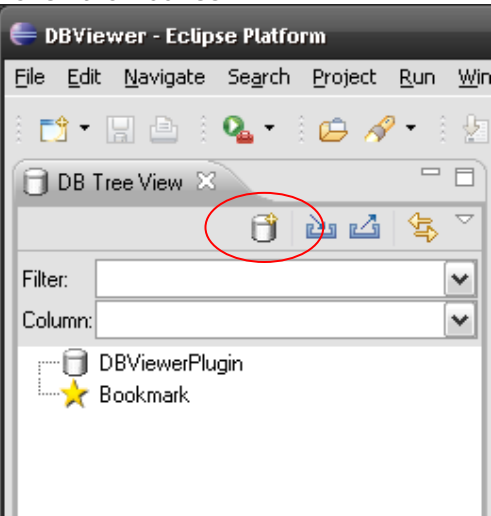

3.2 Input the Database Define Name. (ex Oracle) And Click then Add File Button. (select the JDBC Driver File) And Click then Next Button.

| 🗲 DataBase Define 📃 🗖 🔀                                                                                                    |  |  |  |  |  |  |
|----------------------------------------------------------------------------------------------------|--|--|--|--|--|--|
| Registration of data base definition                                                                                                    |  |  |  |  |  |  |
| Please input the data base definition name, and select JDBC Driver.                                                                                                    |  |  |  |  |  |  |
| DataBase Define name                                                                                                    |  |  |  |  |  |  |
| Oracle                                                                                                    |  |  |  |  |  |  |
| JDBC Driver                                                                                                    |  |  |  |  |  |  |
| PATH                                                                                                    |  |  |  |  |  |  |
| C.¥java¥JDBCDriver¥ojdbc14.jar           Add File         Add Folder         Remove         Choose registered driver                                                                                                    |  |  |  |  |  |  |
| Image: Second second second |  |  |  |  |  |  |

3.3 Clcik the OK Button when changing to registered URL.

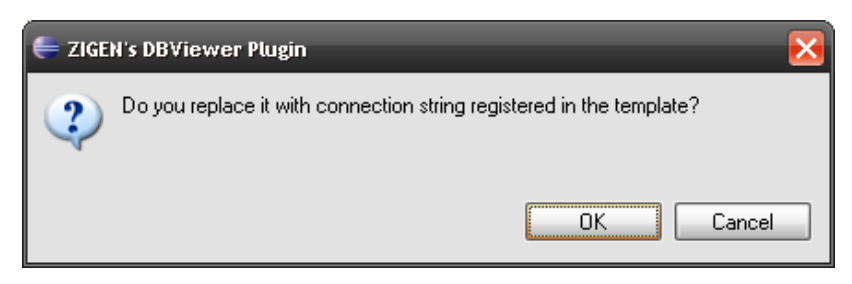

## 3.4 Setting of connection information

| 틎 DataBase Define         |                                                   | 🛛 🔀    |
|---------------------------|---------------------------------------------------|--------|
| Setting of conne          | ction information                                 |        |
| 🔞 Please correct con      | nection string.                                   |        |
| connection informat       | ion                                               |        |
| JDBC Driver Name:         | oracle.jdbc.driver.OracleDriver                   | ~      |
| J <u>D</u> BC Type:       | ⊙ Туре 4 ○ Туре 2                                 |        |
| Connection <u>S</u> tring | jdbc:oracle:thin:@ <host>:1521:<sid></sid></host> |        |
| <u>U</u> ser:             |                                                   |        |
| Password:                 |                                                   |        |
| D <u>e</u> fault Schema:  |                                                   |        |
|                           | Iest connection                                   |        |
| Connection <u>M</u> ode:  | NORMAL                                            | ~      |
|                           |                                                   |        |
|                           |                                                   |        |
|                           |                                                   |        |
| ?                         | < <u>B</u> ack <u>N</u> ext > <u>F</u> inish      | Cancel |

3.5 Check Connection (Click the Test connection Button) Click Next Button when the connection succeeded.

| 틎 DataBase Define                 | 🛛                                                |  |  |  |  |
|-----------------------------------|--------------------------------------------------|--|--|--|--|
| Setting of connection information |                                                  |  |  |  |  |
| Please set informatior            | on the DataBase connection.                      |  |  |  |  |
| connection informal               | ion                                              |  |  |  |  |
| JDBC Driver Name:                 | oracle.jdbc.driver.OracleDriver                  |  |  |  |  |
| J <u>D</u> BC Type:               | ⊙ Туре 4 ○ Туре 2                                |  |  |  |  |
| Connection <u>S</u> tring         | jdbc:oracle:thin:@localhost:1521:x31             |  |  |  |  |
| <u>U</u> ser:                     | sample                                           |  |  |  |  |
| Password:                         | *****                                            |  |  |  |  |
| D <u>e</u> fault Schema:          | sample                                           |  |  |  |  |
|                                   |                                                  |  |  |  |  |
| Connection <u>M</u> ode:          | NORMAL                                           |  |  |  |  |
|                                   |                                                  |  |  |  |  |
|                                   |                                                  |  |  |  |  |
|                                   |                                                  |  |  |  |  |
| ?                                 | < <u>Back</u> <u>Next</u> > <u>Finish</u> Cancel |  |  |  |  |

## DBViewer Plugin for Eclipse User's Manual

3.6 Connected option is set, and Finish.

| 득 DataBase Define                                                                   | - 🗆 🔀         |  |  |  |  |
|-------------------------------------------------------------------------------------|---------------|--|--|--|--|
| Setting of connection information                                                   |               |  |  |  |  |
| Connected option can be set.                                                        |               |  |  |  |  |
|                                                                                     |               |  |  |  |  |
| Setting of DB Tree View                                                             |               |  |  |  |  |
| Name filter patterns (matchinhg names will be visible)                              |               |  |  |  |  |
| T                                                                                   |               |  |  |  |  |
| I he patterns are separated by comma, or space  Regular expressions  Case Sensitive |               |  |  |  |  |
| Schema                                                                              | All Check     |  |  |  |  |
| Сом                                                                                 | All UnCheck   |  |  |  |  |
|                                                                                     |               |  |  |  |  |
| SAMPLE                                                                              |               |  |  |  |  |
| SYSTEM                                                                              | Reload Schema |  |  |  |  |
|                                                                                     |               |  |  |  |  |
| Setting of SUL Execute View                                                         |               |  |  |  |  |
|                                                                                     |               |  |  |  |  |
| Setting of Charset(Only an effective DataBase)                                      |               |  |  |  |  |
|                                                                                     |               |  |  |  |  |
| Setting of SJIS<=>Unicode conversion                                                |               |  |  |  |  |
| ✓ converts " <u>W</u> ide Dash" (Japanese Only)                                     |               |  |  |  |  |
|                                                                                     |               |  |  |  |  |
|                                                                                     |               |  |  |  |  |
| 2 CBack Nevt >                                                                      | Einish Cancel |  |  |  |  |
|                                                                                     |               |  |  |  |  |

3.7 Right Click the DB icon. And Select Connect (or Double Click the DB icon)

| 🗇 DB Tree View 🛛 👘 🗖                                                                                                    |   | 📄 DB Tree View 🛛                                                                                            |         |
|----------------------------------------------------------------------------------------------------|---|----------------------------------------------------------------------------------------------------|---------|
| 🗂 🖻 🖄 🔩 🎽                                                                                                    | [ | 🖰 🖻                                                                                                    | 5 👍 🖕 🎽 |
| Filter:                                                                                                    |   | Filter:                                                                                                    | ~       |
| Column:                                                                                                    |   | Column:                                                                                                    | ~       |
| □ DBViewerPlugin         □ Dracle         □ Dracle         □ Dracle         □ Dracle         □ Dace         □ Dace         □ Dace         □ Add         □ Add         □ Edit         □ Duplicate         □ JDBC Driver Version |   | DBViewerPlugin  Dracle  DBViewerPlugin  COM  BSNMP  BSNMP  COM  BSNMP  COM  COM  COM  COM  COM  COM  COM  C |         |